# Как самому узнать кадастровую стоимость

Кадастровая стоимость объекта недвижимости и дата ее изменения, по состоянию на которую данные сведения содержатся в кадастре, могут быть определены Вами самостоятельно.

Для поиска интересующего объекта рекомендуем воспользоваться электронными услугами, представленными на сайте Федеральной службы государственной регистрации кадастра и картографии (сокращенное наименование Pocpeectp) <u>www.rosreestr.ru</u>.

На главной странице сайта Росреестра найдите заголовок «Электронные услуги». (Рисунок 1)

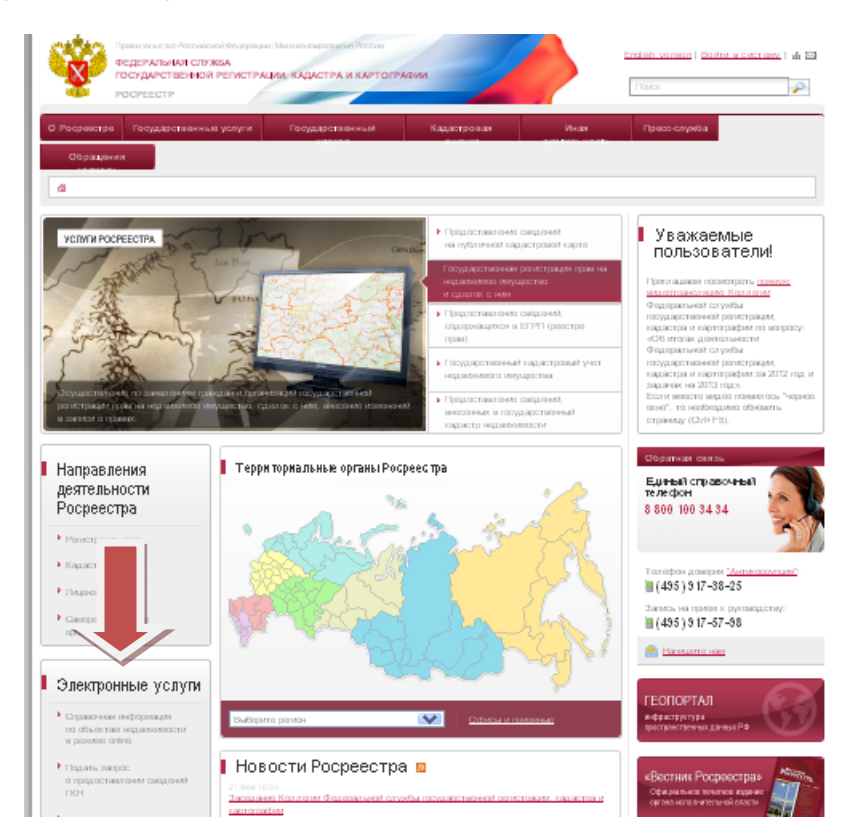

## Рисунок 1

Далее перейдите по ссылке к информационному сервису «Справочная информация по объектам недвижимости в режиме online» (далее – Сервис online). (Рисунок 2)

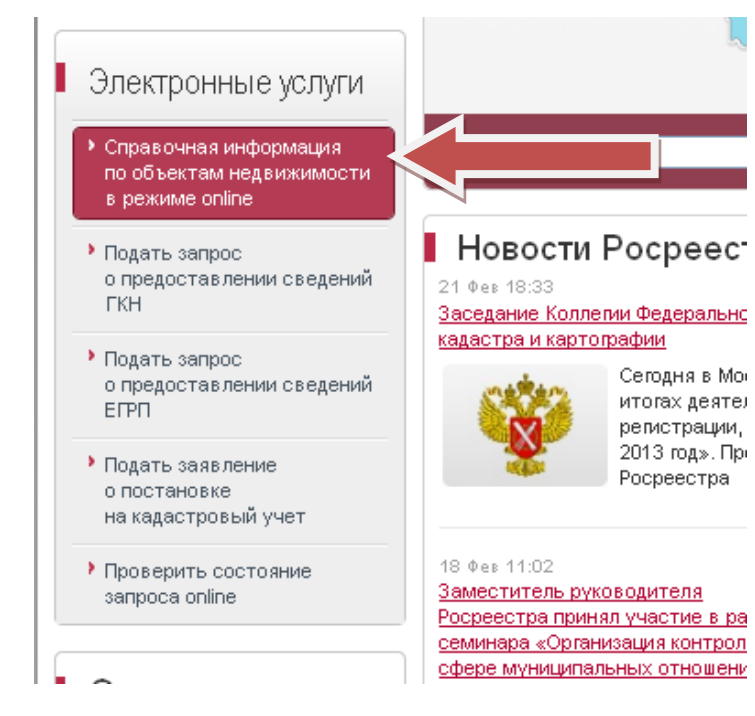

Сервис online предлагает поиск объекта несколькими способами: по кадастровому номеру, либо по условному номеру, либо по адресу. Соответственно заполняем одно из трех полей и нажимаем на кнопку «Оформить запрос». (Рисунок 4)

#### Рисунок 3

| 1811                     |                                                                               |
|--------------------------|-------------------------------------------------------------------------------|
| 🧪 🔘 Кадастровый номер:   |                                                                               |
|                          | (может быть указано несколько номеров, для разделения записей при вводе испол |
| 🔿 Условный номер:        |                                                                               |
|                          | (может быть указано несколько номеров, для разделения записей при вводе испол |
| 🔘 Устаревший номер:      |                                                                               |
| . (•) Адрес: ГКН / ЕГРП: | Bce                                                                           |
| Субъект:                 | Пермский край                                                                 |
| Район:                   |                                                                               |
| Тип населенного пункта:  | ×                                                                             |
| Населенный пункт:        | ~                                                                             |
| Тип улицы:               | ×                                                                             |
| Улица:                   |                                                                               |
| Номер дома:              |                                                                               |
| Номер квартиры:          |                                                                               |
| 🚫 Права / Ограничения: 📿 | Субъект: Алтайский кра"                                                       |
| House                    |                                                                               |

. .

Рисунок 4

Если поиск подобным образом не дал результатов, зная местоположение участка на местности можно попробовать осуществить поиск объекта на публичной кадастровой карте по адресу в Интернете <u>www.maps.rosreestr.ru</u>, либо нажав на соответствующую ссылку в разделе «Справочная информация по объектам недвижимости в режиме online» - «Публичная кадастровая карта», находящейся чуть выше.

| Правительство Росси Голог Ф<br>ФЕДЕРАЛЬНАЯ СЛУ<br>ГОСУДАРСТВЕННОІ                      | едерації   Мітол<br>/ЖБА<br>І́ РЕГИСТРА   | котонразвития России<br>ЦИИ, КАДАСТРА И КАРТОГР                               | АФИИ                  |                   | <u>English version   Войти в</u> | <u>» систему</u>   Ль |
|----------------------------------------------------------------------------------------|-------------------------------------------|-------------------------------------------------------------------------------|-----------------------|-------------------|----------------------------------|-----------------------|
| POCPEECTP                                                                              | 1                                         |                                                                               |                       |                   | Поиск                            | <i></i>               |
| 0 Государстве                                                                          | нные                                      | Государственный<br>надаор                                                     | Кадастровая<br>оцения | Иная деятельность | Пресс-                           |                       |
| Обращения                                                                              |                                           |                                                                               |                       |                   |                                  |                       |
| Э → <u>Государственные услуги</u> →<br>→ Справочная информация по                      | <mark>Теречень ок</mark> а<br>объектам не | <mark>азываемых үслүг</mark> ⇒ <u>Дополни:</u><br>едвижимости в режиме online | тельные возможности   |                   |                                  |                       |
| сударственные услуги                                                                   | 🔻 Допо                                    | ЛНИТЕЛЬНЫЕ ВОЗМОЖНОСТИ                                                        | I                     |                   |                                  |                       |
| <ul> <li>Перечень оказываемых<br/>услуг</li> </ul>                                     |                                           | Справочная информация по<br>в режиме online                                   | объектам недвижимо    | сти Проверка эле  | ектронного документа             |                       |
| Перечень оказываемых<br>услуг                                                          |                                           | Проверка статуса запроса                                                      |                       | Публичная ка      | адастровая карта                 |                       |
| возможности<br>Государственная                                                         |                                           | Запрос к информационному                                                      | ресүрсү               | Участникам и      | межведомственного взаи           | модействия            |
| репистрация прав и сделок<br>с недвижимостью                                           |                                           | Открытые данные                                                               |                       |                   |                                  |                       |
| Предоставление сведений о<br>зарегистрированных<br>правах и сделках с<br>недвижимостью |                                           |                                                                               |                       |                   |                                  |                       |
| Государственный                                                                        | Спр                                       | авочная информа                                                               | ация по ооъеі         | там недвижим      | юсти в режиме                    | online                |

## Рисунок 5

Тут можно сориентироваться по имеющимся близлежащим населенным пунктам, природным объектам, планировке застроенной территории и т.д. подключив карты и снимки местности.

Другим, менее затратным способом подачи запроса, является его направление в электронном виде также посредством сайта Росреестра, следуя по вкладкам и ссылкам: Государственные услуги -> Предоставление сведений, внесенных в государственный кадастр недвижимости -> Электронные услуги -> Форма запроса сведений ГКН. (Рисунки 6, 7 и 8)

| Ф Р(                         |                                                                                                    |                                                                                                    |           | Поиск                                                                                |                                                                                    |
|------------------------------|----------------------------------------------------------------------------------------------------|----------------------------------------------------------------------------------------------------|-----------|--------------------------------------------------------------------------------------|------------------------------------------------------------------------------------|
| осреестре                    | Государственные услуги Государственны                                                                      | ый надзор Кадастровая оценка Иная де                                                                      | пельность | Пресс-служба                                                                         | Обращения                                                                          |
| t                            | <ul> <li>Перечень оказываемых услуг</li> </ul>                                                             | <ul> <li>Государственная регистрация прав и<br/>сделок с недвижимостью</li> </ul>                         |           |                                                                                      |                                                                                    |
| УСЛУГИ РОСРЕ                 | <ul> <li>Предоставление сведений о<br/>зарегистрированных правах и сделках с<br/>недвижимостью</li> </ul>  | <ul> <li>Государственный кадастровый учет<br/>недвижимого имущества</li> </ul>                            | рте       | Уважае<br>пользо                                                                     | емые<br>ватели!                                                                    |
|                              | <ul> <li>Предоставление сведений, внесенных в<br/>государственный кадастр недвижимости</li> </ul>          | <ul> <li>Лицензирование геодезических и<br/>картографических работ федерального<br/>назначения</li> </ul> | ре        | Приглашаем г<br><u>видеотрансля</u><br>Федеральной<br>государственн<br>кадастра и ка | посмотреть <u>пр</u><br>нцию Коллегии<br>службы<br>юй регистраци<br>ртографии по в |
| A STATE                      | <ul> <li>Ведение государственного фонда<br/>данных, полученных в результате<br/>землеустройства</li> </ul> | <ul> <li>Саморегулируемые организации<br/>(ведение и предоставление сведений)</li> </ul>                  | ій        | «Об итогах де<br>Федеральной<br>государственн<br>кадастра и ка<br>и задачах на 2     | ятельности<br>і службы<br>іой регистраци<br>ртографии за 2<br>2013 год».           |
| ыдача гражд<br>равах на неді | <ul> <li>Государственный реестр кадастровых</li> </ul>                                                     | <ul> <li>Сводный реестр арбитражных<br/>управляющих</li> </ul>                                            | i         | Если вместо в<br>"черное окно"<br>обновить стра                                      | идео появило<br>, то необходим<br>аницу (Ctrl+F5).                                 |

| <ul> <li>Предоставление сведений о<br/>зарегистрированных правах<br/>и сделках с недвижимостью</li> </ul> | государственный кадастр недвижимости                                                                                                    |
|----------------------------------------------------------------------------------------------------|----------------------------------------------------------------------------------------------------|
| <ul> <li>Государственный<br/>кадастровый учет<br/>недвижимого имущества</li> </ul>                        | Предоставление сведений, внесенных в государственный кадаст<br>недвижимости                                                                                                    |
| <ul> <li>Предоставление сведений,<br/>внесенных в<br/>государственный кадастр<br/>недвижимости</li> </ul> | Представление запроса органом, предоставляющим государственную или муниципальную услугу, либо подведом<br>государственному органу или органу местного самоуправления организацией, участвующей в предоставлении гос<br>или муниципальных услуг, предусмотренных частью 1 статьи 1 Федерального закона от 27.07.2010 № 210-ФЗ «О<br>предоставления государственных и муниципальных услуг» (далее - Закон о предоставления государственных и муниципальных услуг». |
| <ul> <li>Общая информация</li> </ul>                                                                      | осуществляется в том числе в электронной форме с использованием единой системы межведомственного элект<br>взаимодействия и подключаемых к ней региональных систем межведомственного электронного взаимодействи:                                                                                                    |
| <ul> <li>Межведомственное<br/>взаимодействие</li> </ul>                                                   | По запросу, представленному органом, предоставляющим государственную или муниципальную услугу, либо под<br>государственному органу или органу местного самоуправления организацией, участвующей в предоставлении го-<br>или муниципальных услуг, предусмотренных частью 1 статьи 1 Закона о предоставлении услуг, в орган кадастров                                                                                                    |
| • Электронные услуги                                                                                      | орме с использованием единой системы межведомственного электронного взаимодействия и по<br>ных систем межведомственного электронного взаимодействия:                                                                                                    |
| • Порядок и размер платы                                                                                  | <ul> <li>сведения представляются в электронной форме с использованием единой системы межведомственного эле<br/>взаимодействия;</li> </ul>                                                                                                    |
| ■ <u>Бланки</u>                                                                                           | <ul> <li>отказ в предоставлении запрашиваемых сведений представляется в электронной форме с использованием<br/>системы межведомственного электронного взаимодействия;</li> </ul>                                                                                                    |
| Часто задаваемые<br>вопросы                                                                               | <ul> <li>уведомление об отсутствии в государственном кадастре недвижимости запрашиваемых сведений представля<br/>электронной форме с использованием единой системы межведомственного электронного взаимодействия.</li> </ul>                                                                                                    |
| Офисы и приёмные                                                                                          | При получении любых государственных или муниципальных услуг, предоставляемых федеральными орга                                                                                                    |
| <ul> <li>Лицензирование<br/>геодезических и<br/>карторафицеских работ</li> </ul>                          | исполнительной власти, органами государственных внебюджетных фондов, их территориальными органами,<br>исполнительными органами государственной власти субъектов Российской Федерации, органами местного<br>самоуправления, указанные органы, а также подведомственные им организации в соответствии с пунктом 2 час                                                                                                    |

## Рисунок 7

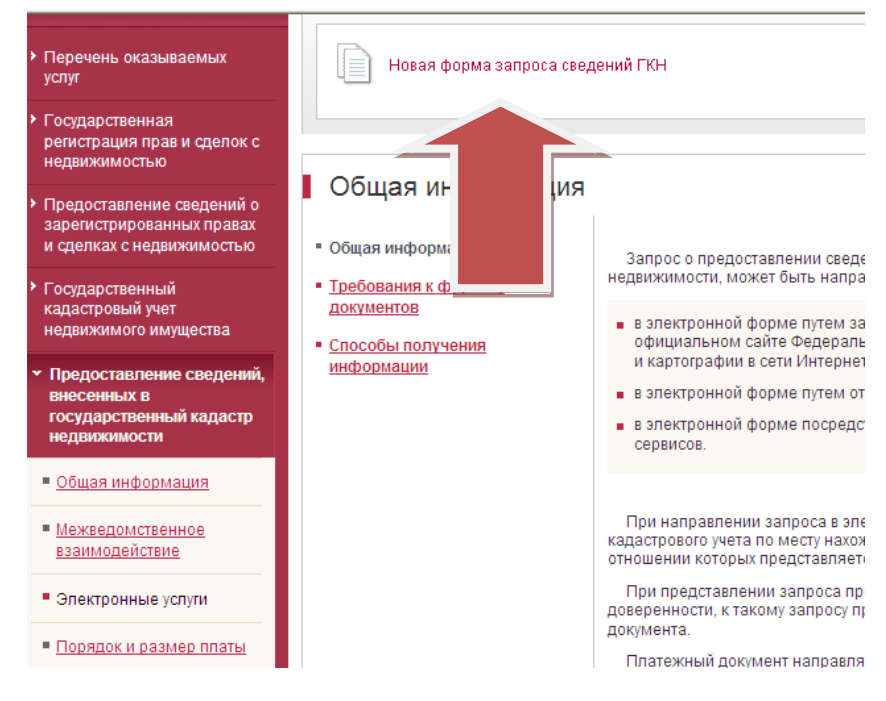

При заполнении формы запроса сведений на первом этапе следует верно определить вид предоставляемых сведений государственного кадастра недвижимости. (Рисунок 9)

| ция прав и сделок<br>имостью                                            |                                                               |                                                                                                    |
|-------------------------------------------------------------------------|---------------------------------------------------------------|----------------------------------------------------------------------------------------------------|
| вление сведений о<br>рированных                                         | Форма запроса сведе                                           | ений ГКН                                                                                                    |
| сделках с<br>мостью                                                     | 1. Детали запроса (шаг 1                                      | из 3) 💿 🌄                                                                                                    |
| твенный<br>вый учет<br>мого имущества                                   | Поля, отмеченные знаком (), обязательны                       | для заполнения                                                                                                    |
| гавление<br>ий, внесенных в<br>ственный кадастр<br>имости<br>«норомация | Прошу представить сведения г<br>С Кадаа<br>Об объект : С Када | осударственного кадастра недвижимости в объёме разделов<br>стровая выписка об объекте недвижимости в объёме разделов<br>стровая справка о кадастровой стоимости з объёме разделов<br>стровая справка о кадастровой стоимости земельного участка |
| омственное<br>действие                                                  | В объеме разделов: • Када<br>Када                             | стровый паслорт<br>стровый план территории                                                                                                    |
| онные услуги                                                            | Кадастровый номер: ①                                          | Например, для Ростовской области 61:09:0010107:33                                                                                                    |
| (и размер платы                                                         | Адрес<br>(местоположение):                                    |                                                                                                    |
|                                                                         | Регион: (т) Выб                                               | 5ерите 🔹                                                                                                    |
| адаваемые<br>1                                                          | Район: 💽 📕                                                    | <b></b>                                                                                                    |
| и приёмные                                                              | Населенный пункт: Выб                                         | Берите                                                                                                    |
| ование<br>еских и<br>фических работ<br>ного назначения                  | Улица: Ули<br>Дом<br>Стр                                      | ца • • • • • • • • • • • • • • • • • • •                                                                                                    |
| государственного<br>нных, полученных<br>гате<br>ройства                 | Кар                                                           | пус.                                                                                                    |
| роиства                                                                 | Иное:                                                         |                                                                                                    |

#### Рисунок 9

Далее необходимо заполнить все предложенные поля, обращаем ваше внимание на то что обязательно должны быть заполнены либо поля Кадастровый номер, либо Адрес. Могут быть заполнены оба варианта. (Рисунок 10)

| авление сведений о<br>грированных                 | Форма запроса сведений ГКН                                                                                 |       |
|---------------------------------------------------|----------------------------------------------------------------------------------------------------|-------|
| и сделках с<br>имостью                            | 1. Летапи запроса (шаг 1 из 3)                                                                             | • 57> |
| ственный<br>овый учет                             |                                                                                                    |       |
| посто ини ущества                                 | Прошу предоставить сведения государственного кадастра недвижимости в виде:                                 |       |
| ставление<br>ий, внесенных в<br>рственный кадастр | () Кадастровый паспорт                                                                                     | •     |
| кимости                                           | Об объекте: () Земельный участок                                                                           | •     |
| JOMC                                              | Обазатольно, волжан быть заполнон либо. Калаоторый номор, либо. Алоро, Могут быть заполнены оба в арианта. |       |
| одейс                                             | Кадастровый номер: 🗊 Например, для Ростовской области 81:09:0010107:33                                     |       |
| оонные услуги                                     | Адрес<br>(местоположение):                                                                                 |       |
| ок и разл                                         | Регион: () Выберите                                                                                        |       |
| 1                                                 | Район: ① Выберите                                                                                          |       |
| задаваемые<br>Сы                                  | Населенный пункт: Выберите                                                                                 |       |
| и приёмные                                        | Улица: Улица                                                                                               |       |
|                                                   | Дом                                                                                                    |       |
| рование<br>неских и                               | Строение                                                                                                   |       |
| афических работ<br>тьного назначения              | Корпус                                                                                                    |       |
| государственного<br>анных, полученных             | Квартира                                                                                                   |       |
| ьтате<br>пройства                                 | Иное:                                                                                                    |       |

Заполнив все данные по объекту запроса, вам будут предложены несколько вариантов формы предоставления и получения сведений. Соответственно, если вы желаете получить данные на бумажном документа в территориальном отделе, вам будут приведены адреса по которым вы сможете это сделать, как это показано на рисунке 11. Если же вы желаете получить данные в виде ссылки на электронный документ, вам необходимо будет ввести адрес вашей электронной почты. (Рисунок 12)

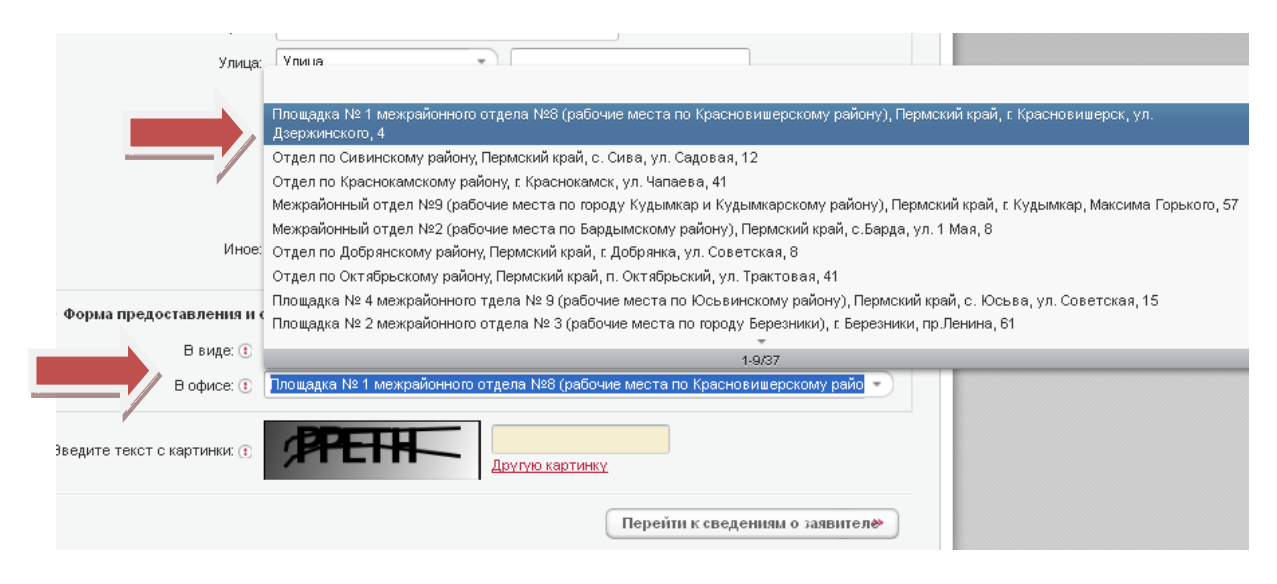

#### Рисунок 11

| Фор   | ма предоставления и           | способ получения сведений:     |
|-------|-------------------------------|--------------------------------|
|       | В виде: 🕕                     | Ссылки на электронный документ |
|       | Адрес электронной<br>почты: 🗊 | nnn123@mail.ru                 |
| Введи | те текст с картинки: 💽        | Другую картинку                |

Затем вводится защитный код с представленной картинки и нажимается клавиша «Перейти к сведению о заявителе». (Рисунок 13)

| ПОЧТЫ.                      |                          |                 |
|-----------------------------|--------------------------|-----------------|
| Введите текст с картинки: 🖲 | рретн<br>Другую картинку |                 |
|                             | Перейти к сведен         | иям о заявител🏾 |

## Рисунок 13

Выражаем уверенность, что следуя данным рекомендациям, сведения об изменившихся значениях кадастровой стоимости будут получены Вами самостоятельно, путем использования информационных сервисов, предлагаемых на сайте Росреестра. Получение сведений о кадастровой стоимости в виде официального документа осуществляется в установленном порядке исключительно после поступления запроса от заинтересованного лица.